# B6250/B6500

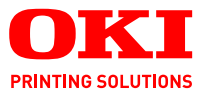

# Brugerhåndbog

#### B6250/B6500

| • | ٠ |  | • | • | • | · | · | · |  | • | • | • | • | • | · | • | ٠ |  | • |   | • |    | • | • |   | •   |   | · | • |
|---|---|--|---|---|---|---|---|---|--|---|---|---|---|---|---|---|---|--|---|---|---|----|---|---|---|-----|---|---|---|
|   |   |  |   |   |   |   |   |   |  |   |   |   |   |   |   |   |   |  |   |   |   |    |   |   |   | ·   |   |   |   |
|   |   |  |   |   |   |   |   |   |  |   |   |   |   |   |   |   |   |  |   |   |   |    | - | 4 |   | 2   |   |   |   |
|   |   |  |   |   |   |   |   |   |  |   |   |   |   |   |   |   |   |  |   |   | 4 |    | - |   | - | Ψ., | · |   |   |
|   |   |  |   |   |   |   |   |   |  |   |   |   |   |   |   |   |   |  | • |   | 4 | 10 |   |   | 1 | 12  |   |   |   |
|   |   |  |   |   |   |   |   |   |  |   |   |   |   |   |   |   |   |  |   |   | 3 | -  | 2 |   | 1 |     |   |   |   |
|   |   |  |   |   |   |   |   |   |  |   |   |   |   |   |   |   |   |  |   |   | - |    |   |   |   |     |   |   |   |
|   |   |  |   |   |   |   |   |   |  |   |   |   |   |   |   |   |   |  |   |   |   |    |   | Y |   |     |   |   |   |
|   |   |  |   |   |   |   |   |   |  |   |   |   |   |   |   |   |   |  |   | - | - | _  | - |   |   | 11  |   |   |   |
|   |   |  |   |   |   |   |   |   |  |   |   |   |   |   |   |   |   |  | 3 |   | 2 | -  |   |   | 1 | 1   |   |   |   |
|   |   |  |   |   |   |   |   |   |  |   |   |   |   |   |   |   |   |  | 1 |   | - | _  | 1 |   | / |     |   |   |   |
|   |   |  |   |   |   |   |   |   |  |   |   |   |   |   |   |   |   |  |   |   |   |    |   | - |   |     |   |   |   |
|   |   |  |   |   |   |   |   |   |  |   |   |   |   |   |   |   |   |  |   |   |   |    |   |   |   |     |   |   |   |

# Forord

Der er gjort alt, hvad der er muligt for at sikre, at oplysningerne i dette dokument er komplette, nøjagtige og up-to-date. Producenten påtager sig ikke ansvaret for følgerne af fejl, der er uden for producenten's kontrol. Producenten kan heller ikke garantere, at ændringer af software og udstyret, som er foretaget af andre producenter og ikke omtalt i denne håndbog, ikke påvirker anvendeligheden af oplysningerne i denne. Omtale af softwareprodukter fremstillet af andre firmaer kan ikke nødvendigvis opfattes som en godkendelse fra producentens side.

Selvom vi har gjort os de største anstrengelser for at gøre dette dokument så nøjagtigt og brugbart som muligt, kan vi ikke give nogen garanti, direkte eller indirekte, for nøjagtigheden eller fuldstændigheden af oplysningerne heri.

De mest up-to-date drivere og håndbøger findes på Oki-webstedet:

#### http://www.okiprintingsolutions.com

Copyright © 2009 Oki Printing Solutions.

Oki, Oki Printing Solutions og Microline er registrerede varemærker tilhørende Oki Electric Industry Company, Ltd.

Microsoft, MS-DOS og Windows er registrerede varemærker tilhørende Microsoft Corporation.

Andre produktnavne og handelsnavne er registrerede varemærker eller varemærker tilhørende deres ejere.

Printer Model No: B6500: JEB-6, B6250: JEB-2

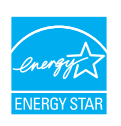

Opnår ENERGY STAR energibesparelser. Produktet har alle funktioner, når det er pakket med (eller når det bruges sammen med) en duplexenhed.

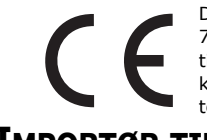

Dette produkt overholder kravene i Rådets direktiv 89/336/EØF (EMC), 73/23/EØF (LVD) og 1999/5/EF (R&TTE) med relevante tillæg om tilnærmelse af lovene i medlemslandene angående elektromagnetisk kompatibilitet, lavspænding og radio- & telekommunikationsterminaludstyr.

# IMPORTØR TIL EU

Oki Europe Ltd (der driver virksomhed under navnet OKI Printing Solutions) Blays House Wick Road Egham, Surrey TW20 0HJ Storbritannien Kontakt din lokale forhandler, hvis du har spørgsmål ang. salg, support eller generelle spørgsmål.

# MILJØMÆSSIGE OPLYSNINGER

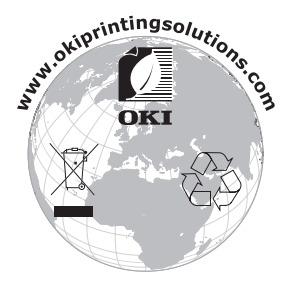

# INDHOLD

| Forord                                              |
|-----------------------------------------------------|
| Importør til EU                                     |
| Miljømæssige oplysninger                            |
| Bemærkninger, forsigtighed og advarsler             |
| Grundlæggende funktioner                            |
| Hovedkomponenter og deres funktioner                |
| Standardkonfiguration                               |
| Med ekstra tilbehør 8                               |
| Indvendig                                           |
| Betjeningspanel                                     |
| Display                                             |
| Menuskærmbillede 11                                 |
| Tendo en eluliza for etugueren                      |
| Tænde og slukke for strømmen                        |
| Slukke for strømmen.                                |
| Energisparer                                        |
| Afslutte Energisparer-tilstanden                    |
| Annullere/kontrollere udskrivningen 14              |
| Annullere udskrivningen 14                          |
| Kontrollere status for printdata                    |
| Vise konfiguration af ekstra tilbehør               |
|                                                     |
|                                                     |
| Udskrive fra computeren                             |
| Frenskaher 16                                       |
| Udskrivning på konvolutter                          |
| Ilægning af konvolutter                             |
| Udskrivning på konvolutter                          |
| Udskrivning på transparenter                        |
| Ilægning af transparenter                           |
| Udskrivning på transparenter                        |
| Udskrivning på brugerdefineret papir/langt papir 20 |
| Indepining af brugerdefinerede papirstørrelser      |
| Udskrivning på brugerdefineret papir                |

| Specielle udskrivningsfunktioner                                                                                                    | 23                                                       |
|----------------------------------------------------------------------------------------------------|----------------------------------------------------------|
| udskrivning                                                                                                    | 23<br>23                                                 |
| Korrekturlæse udskrift - Udskriv efter at have<br>kontrolleret udskrivningsresultatet<br>Udskrive på et bestemt tidspunkt -                                     | 23                                                       |
| Tidsplanlagt job                                                                                                    | 23<br>24                                                 |
| udskrivning                                                                                                    | 24<br>25                                                 |
| Ilægning af papir                                                                                                    | 26                                                       |
| Indstillinger på betjeningspanelet                                                                                                    | 28                                                       |
| Om dette kapitel<br>Funktioner på betjeningspanelet<br>LCD-display<br>Navigation i menuerne på betjeningspanelet<br>Ændre sproget for displayet og rapportering | 28<br>28<br>29<br>29<br>30                               |
| Feilfinding                                                                                                    | 31                                                       |
| Når der er papirstop                                                                                                    | 31<br>31<br>32<br>32<br>33<br>33<br>33<br>40<br>42<br>42 |
|                                                                                                    | <b>13</b><br>₄⊃                                          |
| Forsigtighed ved håndtering af tromle/<br>tonerpatronen                                                                                                    | 43<br>43                                                 |
| Udskiftning af tromle/tonerpatronen                                                                                                    | 44                                                       |
| Rengøring af printeren                                                                                                    | 46                                                       |
| Rengøring af den udvendige del                                                                                                    | 46                                                       |
| Rengøring af printeren                                                                                                    | 47                                                       |
| Flytning af printeren                                                                                                    | 48<br>51                                                 |
| Indeks                                                                                                    | 53                                                       |

| <b>Oki-kontaktoplysninger</b> |  | 5 |
|-------------------------------|--|---|
|-------------------------------|--|---|

# **BEMÆRKNINGER, FORSIGTIGHED OG ADVARSLER**

BEMÆRK

*En bemærkning giver yderligere oplysninger som supplement til den almindelige tekst.* 

# FORSIGTIG!

Forsigtighed giver yderligere oplysninger, som, hvis de ignoreres, kan resultere i, at udstyret ikke fungerer eller bliver beskadiget.

# ADVARSEL!

Advarsel giver yderligere oplysninger, som, hvis de ignoreres, kan resultere i personskade.

Denne model er udviklet til kun at fungere sammen med ægte OKI Printer Solutions-tonerpatroner for at beskytte produktet og sikre, at du får fuldt udbytte af funktionerne. Disse kan kendes på OKI Printing Solutions-varemærket. Alle andre printpatroner virker enten ikke, selv om de beskrives som "kompatible", eller hvis de virker, vil de reducere produktets ydeevne og udskriftskvalitet.

Specifikationerne kan ændres uden varsel. Alle varemærker er godkendt.

# **G**RUNDLÆGGENDE FUNKTIONER

## HOVEDKOMPONENTER OG DERES FUNKTIONER

## **S**TANDARDKONFIGURATION

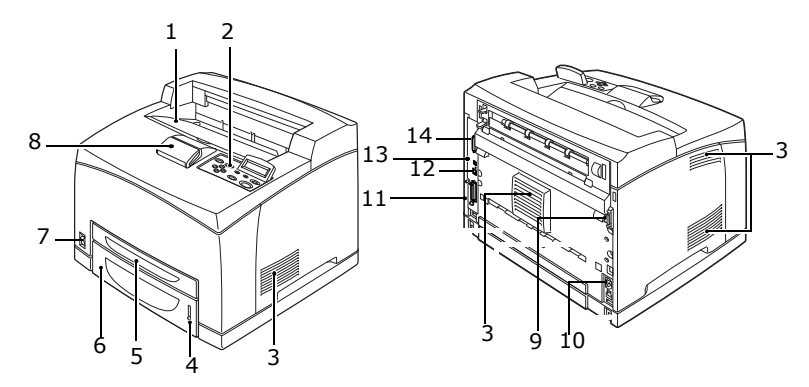

| NR. | NAVN                    | BESKRIVELSE                                                                                                    |  |  |  |  |  |
|-----|-------------------------|----------------------------------------------------------------------------------------------------|--|--|--|--|--|
| 1   | Midterste<br>udbakke    | Udskriftsjob kommer ud her med den udskrevne side nedad.                                                                                                    |  |  |  |  |  |
| 2   | Betjeningspanel         | Består af de vigtigste betjeningsknapper, indikatorer og display.                                                                                                    |  |  |  |  |  |
| 3   | Ventilationshul         | Afgiver varme for at forhindre, at printerens indre dele bliver for varme.                                                                                                    |  |  |  |  |  |
| 4   | Papirmåler              | En metode til at kontrollere mængden af resterende papir. Monteret til 550-bakken.                                                                                             |  |  |  |  |  |
| 5   | Bakke 1                 | Indstiller 150-bakken.                                                                                                    |  |  |  |  |  |
| 6   | Bakke 2                 | Indstiller 550-bakken.                                                                                                    |  |  |  |  |  |
| 7   | Afbryderknap            | Tænder og slukker for strømmen til printeren. Ved at<br>sætte kontakten i stillingen < > tændes printeren, og<br>ved at sætte kontakten i stillingen <0> slukkes<br>printeren. |  |  |  |  |  |
| 8   | Papirstopper            | Løft denne, når der skal udskrives på papir, der er<br>længere end formaterne Letter/A4.                                                                                       |  |  |  |  |  |
| 9   | Stik til<br>duplexenhed | Til tilslutning af duplexenheden (ekstra tilbehør).                                                                                                    |  |  |  |  |  |

| NR. | NAVN                             | BESKRIVELSE                                                                |  |  |  |  |  |
|-----|----------------------------------|----------------------------------------------------------------------------|--|--|--|--|--|
| 10  | Konnektorkabel<br>til netledning | Til tilslutning af konnektorkabel til netledningen.                        |  |  |  |  |  |
| 11  | Parallelstik                     | Til tilslutning af parallelkablet.                                         |  |  |  |  |  |
| 12  | Netværksstik                     | Til tilslutning af netværkskablet, når denne printer tilsluttes netværket. |  |  |  |  |  |
| 13  | USB-stik                         | Til tilslutning af USB-kablet.                                             |  |  |  |  |  |
| 14  | Serielt stik                     | Til tilslutning af serielkablet.                                           |  |  |  |  |  |

## MED EKSTRA TILBEHØR

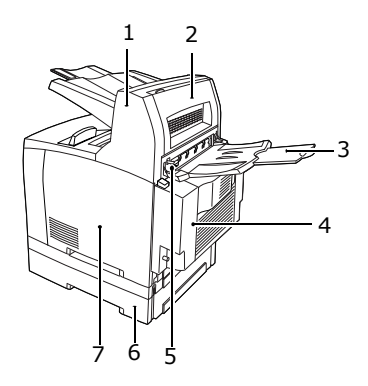

| NR. | NAVN                                  | BESKRIVELSE                                                                                                    |  |  |  |  |  |
|-----|---------------------------------------|----------------------------------------------------------------------------------------------------|--|--|--|--|--|
| 1   | Forskydelig<br>papirbakke<br>(ekstra) | Giver dig mulighed for at forskyde udskriftstillingen for hvert job (forskyde udskrifter)                                                                         |  |  |  |  |  |
| 2   | Dæksel D<br>(ekstra)                  | Åbn dette, når papiret sidder fast indeni den forskydelige papirbakke.                                                                                            |  |  |  |  |  |
| 3   | Bagerste<br>udbakke<br>(ekstra)       | Brug denne bakke, hvis du vil mindske krølning af<br>papiret, når der udskrives med kraftigt papir.<br>Udskriftsjob kommer ud her med den udskrevne<br>side opad. |  |  |  |  |  |
| 4   | Duplexenhed<br>(Dæksel C)             | Giver mulighed for dobbeltsidet udskrivning. Når der sidder papir fast indeni duplexenheden, er det beskrevet som dæksel C.                                       |  |  |  |  |  |

| NR. | NAVN                               | BESKRIVELSE                                                                                                    |
|-----|------------------------------------|----------------------------------------------------------------------------------------------------|
| 5   | Udløser til<br>bagerste<br>udbakke | Når den bagerste bakke er installeret, kan placering<br>af papiroutput sættes til at skifte mellem denne og<br>den midterste udbakke. Løft udløseren for<br>udskrivning til den bagerste bakke og sænk<br>udløseren for udskrivning til den midterste<br>udbakke. |
| 6   | A4<br>universalbakke               | Der kan installeres op til to niveauer for en Letter/<br>A4 universal bakke (550) til denne printer.                                                                                                    |
| 7   | Højre aftagelige<br>dæksel         | Fjern dette, når der installeret ekstra udstyr, såsom<br>harddisk og ekstra hukommelse.                                                                                                    |

## INDVENDIG

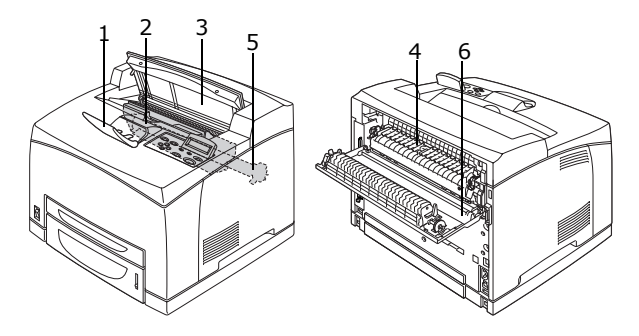

| NR. | NAVN                      | BESKRIVELSE                                                                                       |  |  |  |  |  |  |
|-----|---------------------------|---------------------------------------------------------------------------------------------------|--|--|--|--|--|--|
| 1   | Papirstopper              | Løft denne, når der skal udskrives på papir, der er<br>længere end formatet A4.                   |  |  |  |  |  |  |
| 2   | Tromle/<br>tonerpatron    | Indeholder toneren og den lysfølsomme tromle.                                                     |  |  |  |  |  |  |
| 3   | Dæksel A                  | Åbn dette, når tromle/tonerpatronen skal udskiftes, og det fastsiddende papir, fjernes.           |  |  |  |  |  |  |
| 4   | Fuserenhed                | Fikserer toneren på papiret. Undgå at røre ved denne,<br>når printeren er i brug, da den er varm. |  |  |  |  |  |  |
| 5   | Transportrulle-<br>patron | Overfører tonerbilledet på overfladen af den<br>lysfølsomme tromle til papiret.                   |  |  |  |  |  |  |
| 6   | Dæksel B                  | Åbn dette, når der skal fjernes fastsiddende papir.                                               |  |  |  |  |  |  |

# BETJENINGSPANEL

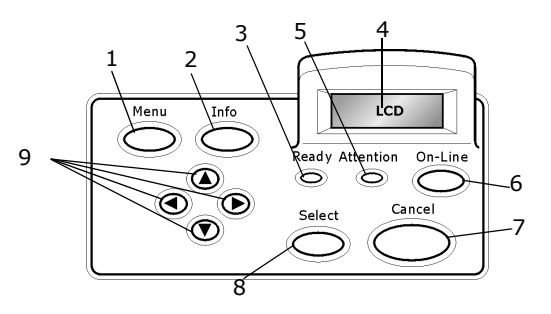

| NR. | NAVN                                                                | BESKRIVELSE                                                                                                    |  |  |  |  |  |
|-----|---------------------------------------------------------------------|----------------------------------------------------------------------------------------------------|--|--|--|--|--|
| 1   | Knappen<br><menu></menu>                                            | Tryk på denne for at gå til betjening af menuen.                                                                                                    |  |  |  |  |  |
| 2   | Knappen<br><info></info>                                            | Tryk på denne for at udskrive menuoversigten:<br>Menuoversigten (2 sider) udskrives med alle de<br>aktuelle printerindstillinger.                                                                                                    |  |  |  |  |  |
| 3   | Indikatoren<br><ready<br>(KLAR)&gt;</ready<br>                      | Når denne lyser, er printeren klar til at modtage data<br>fra computeren.                                                                                                    |  |  |  |  |  |
| 4   | LCD-display                                                         | Viser indstillinger, maskinens status samt meddelelser.                                                                                                    |  |  |  |  |  |
| 5   | Indikatoren<br><attention<br>(OBS)&gt;</attention<br>               | Når denne lyser, er der en fejlfunktion i printeren.                                                                                                    |  |  |  |  |  |
| 6   | Knappen <on-<br>Line&gt;</on-<br>                                   | Tryk for at angive offline-status. Når maskinen er i<br>offline-status, kan den ikke modtage data eller<br>behandle udskrivning. Tryk igen for at afslutte offline-<br>status, og angiv online-status (hvor maskinen kan<br>modtage data fra computeren). |  |  |  |  |  |
| 7   | Knappen<br><cancel<br>(ANNULLER)&gt;</cancel<br>                    | Tryk på denne knap for at annullere en udskrift.<br>Tryk på Menu for at afslutte.                                                                                                    |  |  |  |  |  |
| 8   | Knappen<br><select (vælg)=""></select>                              | Tryk for at vælge den menuindstilling, der i øjeblikket vises.                                                                                                    |  |  |  |  |  |
| 9   | < <b>▲</b> > < <b>▼</b> ><br>< <b>◀</b> > Knapperne<br>< <b>►</b> > | Tryk på disse knapper for at bevæge dig til den<br>relevante menu, element eller kandidatværdi på<br>displayet.                                                                                                    |  |  |  |  |  |

# DISPLAY

Der findes to typer skærmbilleder: Printskærmbilledet (til visning af printerstatus) og Menuskærmbilledet (til indstilling af konfiguration).

BEMÆRK

Den viste meddelelse skifter afhængigt af den installerede funktion og indstillingsstatus.

### PRINTSKÆRMBILLEDET

Printskærmbilledet vises, når maskinen udskriver eller venter på data. Følgende indhold vises på skærmbilledet.

Aktuel printerstatus - Vist øverst til venstre, f.eks. Online (klar til at udskrive), udskriver osv.

Port, der modtager data - Vist nederst til venstre. Hvilken printerport, der i øjeblikket modtager printdata, f.eks. USB, Net osv.

Emulering - Vist nederst til højre. Hvilken emulering til sidebeskrivelsessprog, der i øjeblikket er i brug, f.eks. PCL, PS osv.

### **MENUSKÆRMBILLEDE**

Skærmbillede til konfiguration af indstillinger, der har relation til printeren.

Dette skærmbillede vises, når du trykker på knappen <Menu>. Den første menu på listen vises øverst til højre. Yderligere tryk på knappen <Menu> eller knapperne < $\Delta$ > < $\nabla$ > gennemløber de tilgængelige menuer for printeren.

Se:

> Elementer, der kan indstilles på skærmbilledet Menu: "Indstillinger på betjeningspanelet" på side 28.

# TÆNDE OG SLUKKE FOR STRØMMEN

## TÆNDE FOR STRØMMEN

- Tryk afbryderen til printeren til stillingen <|>.
- Når der tændes for strømmen, vises der forskellige skærmbilleder på betjeningspanelet. Kontroller, at dette display ændres til "Online"

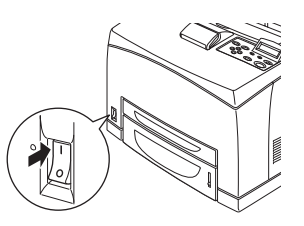

BEMÆRK

Når "Vent..." vises, er printeren i gang med at varme op. Udskrivning er ikke tilgængelig i denne periode. Når printeren er klar til at udskrive, vises "Online".

Vigtigt!

Hvis der vises en fejlmeddelelse, se Meddelelseslisten i Reference Guide (Referencevejledning) angående vejledning til, hvor fejlen afhjælpes.

# SLUKKE FOR STRØMMEN

Vigtigt!

- Sluk ikke for strømmen til printeren, når udskrivning er i gang. Det kan føre til papirstop.
- Når strømmen er slået fra, slettes resterende printdata i denne printer eller de oplysninger, der er gemt i hukommelsen.
- 1. Ved at kontrollere displayet på betjeningspanelet kan du bekræfte, at printeren ikke behandler data.
- Tryk afbryderen til stillingen <0> for at slukke for strømmen.

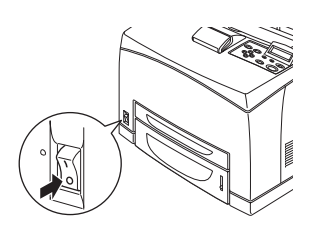

## ENERGISPARER

Printeren er udstyret med en Power Save Mode (Energisparetilstand), som reducerer strømforbruget, når den er inaktiv. Standardtidsrummet fra sidste udskriftsaktivitet til printeren går i Power Save Mode (Energisparetilstand) er 5 minutter. Dette tidsrum kan justeres af brugeren til et af følgende tidsrum: 5, 15, 30, 60 eller 120 minutter.

Hvis der ikke modtages data inden for 5 minutter (som standard) efter udskrift af den sidste side, går printeren i Power Save Mode (Energisparetilstand). Oplysninger om, at printeren går i Power Save Mode (Energisparetilstand), kan ses i betjeningspanelet. Forbruget af strøm under Power Save Mode (Energisparetilstand) er 10 W eller mindre, og den tid, det kræver for at gå fra Power Save Mode (Energisparetilstand) til printklar status, er ca. 10 sekunder.

#### AFSLUTTE ENERGISPARER-TILSTANDEN

Printeren annullerer automatisk Power Save Mode (Energisparetilstand), når den modtager data fra computeren, eller hvis der trykkes på en hvilken som helst knap på betjeningspanelet.

# **ANNULLERE/KONTROLLERE UDSKRIVNINGEN**

### ANNULLERE UDSKRIVNINGEN

Hvis du vil annullere udskrivningen, kan du enten annullere udskriftsjobbet ved denne printer eller ved computeren.

## Annullere et udskriftsjob ved printeren

Tryk på knappen <CANCEL (ANNULLER)>, og tryk derefter på knappen <ON-LINE> på betjeningspanelet. Imidlertid vil sider, der i dette øjeblik udskrives, fortsætte med at blive udskrevet.

## Annullere udskriftsjob ved computeren

Dobbeltklik på printer-ikonet 퉳 nederst til højre på proceslinjen i Windows.

Klik på det dokumentnavn i visningsvinduet, som du vil slette, og tryk derefter på tasten <Slet>.

| \$           | PC               | :L6  |      |          |               |       |            |          | X    |
|--------------|------------------|------|------|----------|---------------|-------|------------|----------|------|
| Printer      | <u>D</u> ocument | ⊻iew | Help |          |               |       |            |          |      |
| Docum        | ent Name         |      |      | Status   | Owner         | Pages | Size       |          | Subr |
| <b>a</b> 002 |                  |      |      | Printing | Administrator | 1     | 42.4 KB/43 | 2.4 KB 1 | 0:14 |
|              |                  |      |      |          |               |       |            |          |      |
|              |                  |      |      |          |               |       |            |          |      |

## KONTROLLERE STATUS FOR PRINTDATA

Kontrollere i Windows

Dobbeltklik på printer-ikonet 퉳 på proceslinjen nederst til højre på skærmbilledet.

På visningsvinduet kan du kontrollere kolonnen [Status].

| PCL6                       |          |               |       | - D X                 |
|----------------------------|----------|---------------|-------|-----------------------|
| Printer Document Yiew Help |          |               |       |                       |
| Document Name              | Status   | Owner         | Pages | Size Subr             |
| a) 002                     | Printing | Administrator | 1     | 42.4 KB/42.4 KB 10:14 |
|                            |          |               |       |                       |

## VISE KONFIGURATION AF EKSTRA TILBEHØR OG INDSTILLINGER FOR PAPIRBAKKE

Når denne printer anvendes som en netværksprinter, og med SNMPprotokollen aktiveret, kan du på printerdriveren få vist konfigurationen af ekstra tilbehør og indstillinger konfigureret ved betjeningspanelet, såsom papirtype eller -størrelse. Disse indstillinger vises på fanen [Indstillinger]. Dette afsnit forklarer proceduren med Windows XP som et eksempel.

Vigtigt!

- Når du anvender USB eller parallel-tilslutning til printeren, kan denne funktion ikke benyttes. Du skal manuelt indstille elementerne i printerdriveren.
- > Oplysninger om den bagerste bakke kan ikke fås. Du er nødt til manuelt at indstille elementet.
- > Du skal på forhånd konfigurere indstillingerne for papirstørrelse på betjeningspanelet. Selv om du ændre indstillingerne her, afspejles de ikke på selve printeren.

#### BEMÆRK

- > Når denne funktion bruges, skal du aktivere SNMP-porten (standard: [Aktivér]) på printeren ved hjælp af betjeningspanelet.
- > Angående Windows NT 4.0/Windows 2000/Windows XP er det kun brugere med administratorrettigheder, der kan ændre indstillingerne. Brugere uden administratorrettigheder kan kun kontrollere indholdet.
- 1. Klik på [Printere og faxenheder] i menuen [Start], og få derefter vist egenskaberne for den printer, der anvendes.
- 2. Klik på fanen [Enhedsindstillinger].
- **3.** Klik på [Get Information from Printer] (Hent oplysninger fra printeren).

### BEMÆRK

Egenskaberne for printeren kan vises i printerdriveren.

**4.** Klik på [OK]. Indholdet på fanen [Enhedsindstillinger] opdateres baseret på de data, den får fra printeren.

# UDSKRIVNING

# **UDSKRIVE FRA COMPUTEREN**

Dette afsnit forklarer den grundlæggende arbejdsgang, når der udskrives fra programsoftwaren i et Windows<sup>®</sup>-miljø.

(Proceduren kan variere lidt, afhængigt af den anvendte computer eller systemkonfiguration).

Vigtigt!

Sluk ikke for strømmen til printeren, når udskrivning er i gang. Det kan føre til papirstop.

BEMÆRK

- > Dette afsnit forklarer udskrivning med PCL-driveren som et eksempel.
- 1. Vælg [Udskriv] i menuen [Filer] i programsoftwaren..
- 2. Vælg denne printer som den printer, der skal bruges til at starte udskrivningen. For at bruge de forskellige printfunktioner i denne printer skal du se dialogboksen til egenskaber for printeren for at indstille de nødvendige elementer. Angående detaljerede oplysninger for hvert element, og hvordan de indstilles, se onlinehjælp til printerdriveren.

## Vigtigt!

Hvis oplysningerne om papirbakken ikke er rigtige, skal indstillingerne på fanen [Opsætning] til printerdriveren ændres, før du fortsætter. Angående detaljerede oplysninger om, hvordan du foretager indstillinger, se Onlinehjælp til printerdriveren.

### NYTTIGE UDSKRIVNINGSFUNKTIONER I DIALOGBOKSEN EGENSKABER

Følgende valg er tilgængelige under fanen [Opsætning]: Papirstørrelse, medietype, papirkilde, papirretning, papirfremføringsfunktioner\*, efterbehandlingstilstand\*\* og dobbeltsidet udskrivning.

\*Papirfremføringsfunktioner: Auto-tilpasning af størrelse, forsider, auto-bakkeskift, mediecheck og spring over blanke sider, bakke 1-indstillinger og medietype. \*\*Efterbehandlingstilstand indeholder: Standard, 2, 4, 6, 8, 9 eller 16 sider pr. ark, udskrivning af plakater og hæfter.

BEMÆRK

> Du kan indstille printerfunktionerne i dialogboksen for egenskaber fra printer-ikonet ved at vælge [Printere og faxenheder] (eller [Indstillinger] > [Printere] afhængigt af operativsystem).

# UDSKRIVNING PÅ KONVOLUTTER

Angående detaljerede oplysninger om, hvilke konvolutter der kan bruges, se "Papir, der kan bruges" i Reference Guide (Referencevejledning). Proceduren til at udskrive på konvolutter er følgende:

## ILÆGNING AF KONVOLUTTER

Du skal lukke klappen på konvolutterne og lægge dem i med adressesiden opad i den retning, der er vist i diagrammet nedenfor.

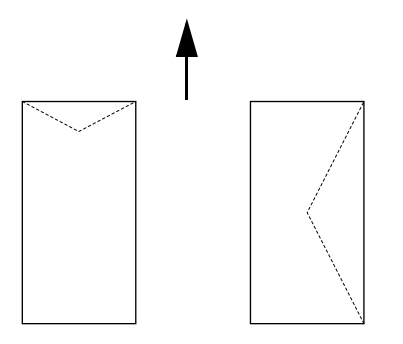

Konvolutterne bør lægges i med klapsiden ned, og føres ind i printeren i den retning, som pilen viser.

Følgende forklarer, hvordan konvolutter lægges i, ved hjælp af en COM-10-konvolut som eksempel i bakkerne 1 til 4.

Vigtigt!

> Der kan ikke udskrives bagpå konvolutten.

BEMÆRK

Angående detaljerede oplysninger om proceduren til at lægge papir i papirbakken, se "Ilægning af papir" på side 26.

- 1. Læg konvolutterne i lodret retning, så klappen vender mod højre side.
- 2. Lad længdestyret og højre breddestyr glide til størrelsen for de ilagte konvolutter.
- 3. Skift papirtypen til [Konvolut] på betjeningspanelet. Angående oplysninger, se "Indstilling af

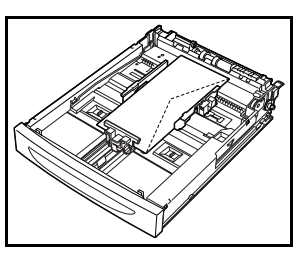

papirtyper" i Reference Guide (Referencevejledning).

Skift papirstørrelsen for bakken til [COM-10 konvolut] på 4. betieningspanelet. Angående oplysninger, se "Indstilling af brugerdefinerede papirstørrelser" i Reference Guide (Referenceveiledning).

## **UDSKRIVNING PÅ KONVOLUTTER**

For at udskrive på konvolutter skal du have vist fanen [Tray/Output] (Bakke/udskrift) og fanen [Basic] (Grundlæggende). Dette afsnit forklarer proceduren ved hjælp af WordPad til Windows XP som et eksempel.

- > Den måde, som dialogboksen til printeregenskaberne vises på, er forskellig, afhængigt af programsoftwaren. Se manualen for hvert program.
- 1. Vælg [Udskriv] i menuen [Filer].
- 2. Vælg denne printer på rullelisten, og klik på [Egenskaber].
- Klik på fanen [Opsætning]. 3.
- Vælg papirbakken med indhold fra [Kilde], eller klik på 4 [Medietype], og vælg derefter [Com10].
- Klik på [OK]. 5.
- 6. Klik på [Udskriv] i dialogboksen [Udskriv] for at begynde udskrivningen.

# UDSKRIVNING PÅ TRANSPARENTER

### ILÆGNING AF TRANSPARENTER

Læg transparenter i bakke 1 til 4.

Vigtigt!

> Transparenter med hvide rammer eller farvede transparenter kan ikke bruges.

Måden at lægge transparenter i papirbakken er den samme som måden at lægge standardstørrelse papir i. Angående oplysninger, se "Ilægning af papir" (S. 26).

Du skal også indstille papirtypen for papirbakken til [Transparenter] på betjeningspanelet.

Se "Indstilling af papirtyper" i Reference Guide (Referencevejledning) for at ændre indstillingen.

#### UDSKRIVNING PÅ TRANSPARENTER

Klik på [Egenskaber] i menuen [Filer] [Udskriv], og klik på fanen [Opsætning] for at udskrive transparenter. Dette afsnit forklarer proceduren med WordPad til Windows XP som et eksempel.

- Den måde, som dialogboksen til printeregenskaberne vises på, er forskellig, afhængigt af programsoftwaren. Se manualen for hver den relevante programsoftware.
- Kontinuerlig udskrivning af transparenter kan føre til, at transparenterne hæfter sammen, når de udskrives. Som en retningslinje skal du fjerne transparenterne fra udbakken efter ca. 20 ark, og derefter køle dem til normal temperatur.
- 1. Vælg [Udskriv] i menuen [Filer].
- 2. Vælg denne printer som den printer, der skal bruges, og klik på [Preferences] (Præferencer).
- **3.** Klik på rullelisten for medietypen, og klik på transparenter.
- **4.** Vælg den papirbakke, der skal bruges, fra rullelisten Kilde, og klik på bakken, der indeholder transparenter.
- **5.** Klik på rullelisten Papirstørrelse.
- **6.** Vælg størrelsen af det originale dokument i [Papirstørrelse].

- **7.** Klik på [OK].
- **8.** Klik på [Udskriv] i dialogboksen [Udskriv] for at begynde udskrivningen.

## UDSKRIVNING PÅ BRUGERDEFINERET PAPIR/LANGT PAPIR

Dette afsnit forklarer, hvordan du udskriver på brugerdefineret papir, såsom langt papir.

Papirstørrelserne, der kan indstilles på denne printer, er følgende:

|           | LANG KANT                | KORT KANT               | BEMÆRKNINGER                                                                                                    |
|-----------|--------------------------|-------------------------|----------------------------------------------------------------------------------------------------|
| Bakke 1   | 127-900 mm<br>(5"-35,4") | 76-216 mm<br>(3"-8,5")  | Hvis du vil ilægge langt<br>papir, hvor den lange kant<br>er mere end 356 mm<br>lang, skal papiret lægges<br>i med kanten stikkende<br>ud af bakken. |
| Bakke 2-4 | 148-356 mm<br>(5,8"-14") | 98-216 mm<br>(3,9-8,5″) |                                                                                                    |

#### ILÆGNING AF BRUGERDEFINERET PAPIR

Måden til at lægge brugerdefineret papir i, når den lange side er kortere end 356 mm i bakke 1-4, er det samme som ilægning af standardpapir. Angående oplysninger, se "Ilægning af papir" (S. 26).

Følg proceduren nedenfor for at lægge langt papir i bakke 1:

1. Træk papirbakken ud til det maksimale.

- Træk den del, der kan forlænges, ud til det maksimale. Angående oplysninger om proceduren for at forlænge papirbakken, se " Ilægning af papir" (S. 26).
- 2. Ilæg papiret med den side, der skal udskrives, opad. Rul den bagerste del af papiret op, så det ikke falder ud af bakken.
- **3.** Skub papirbakken helt ind i printeren.

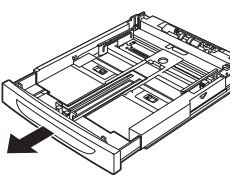

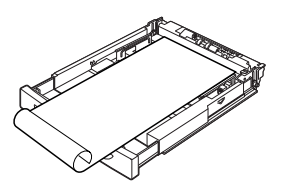

#### INDSTILLING AF BRUGERDEFINEREDE PAPIRSTØRRELSER

Før udskrivning skal du indstille den brugerdefinerede størrelse i printerdriveren.

Du skal også konfigurere indstillingerne på betjeningspanelet, når der lægges brugerdefineret papir i bakke 1 til 4 til udskrivning. Angående oplysninger om indstilling af betjeningspanelet, se "Indstilling af brugerdefinerede papirstørrelser" i Reference Guide (Referencevejledning).

# FORSIGTIG!

Angiv størrelsen af det aktuelle papir, når du indstiller papirstørrelsen i printerdriveren og på betjeningspanelet. Indstilles den forkerte størrelse til udskrivning, vil det forårsage registrering af papirstop. Det gælder især, hvis du konfigurerer en større størrelse, når du bruger papir i en smallere bredde.

Indstil den brugerdefinerede størrelse i dialogboksen [Papirstørrelse] i printerdriveren. Dette afsnit forklarer proceduren med Windows XP som et eksempel.

#### BEMÆRK

Angående Windows NT 4.0/Windows 2000/Windows XP er det kun brugere med administratorrettigheder, der kan ændre indstillingerne. Brugere uden administratorrettigheder kan kun kontrollere indholdet.

- **1.** Klik på [Udskriv] i menuen [Filer].
- 2. Vælg [Egenskaber], og vælg derefter fanen [Opsætning].
- **3.** Vælg Indstilling efter behov: Kilde, medietype osv.
- **4.** Du kan vælge en tidligere gemt brugerdefineret størrelse fra listen, eller du kan tilføje en ekstra brugerdefineret størrelse.
- 5. Sådan tilføjes en ny tilpasset størrelse:
  - A. Vælg papirfremføringsfunktion.
  - **B.** Vælg Brugerdefineret størrelse.
  - **C.** Skriv et navn til den brugerdefinerede størrelse i navnefeltet.

- **D.** Klik på alternativknappen for måleenhed til de enheder, som du vil bruge (mm for millimeter eller tomme for tommer).
- **E.** I feltet Bredde skal du indtaste bredden af det brugerdefinerede papir.
- **F.** I feltet Længde skal du indtaste længden af det brugerdefinerede papir.
- **G.** Klik på Tilføj for at gemme den nye brugerdefinerede størrelse.
- **H.** Klik på OK for at lukke dialogboksen.

#### BEMÆRK

- > Du kan bruge valget Redigér for at ændre en tidligere gemt brugerdefineret størrelse.
- > Du kan bruge valget Delete Selection (Slet valg) for at slette en tidligere gemt brugerdefineret størrelse.

#### UDSKRIVNING PÅ BRUGERDEFINERET PAPIR

Proceduren til at udskrive på brugerdefineret papir er følgende:

Dette afsnit forklarer proceduren med WordPad til Windows XP som et eksempel.

### BEMÆRK

Den måde, som dialogboksen til printeregenskaberne vises, på er forskellig, afhængigt af programsoftwaren. Se manualen for hver den relevante programsoftware.

- **1.** Vælg [Udskriv] i menuen [Filer].
- 2. Vælg denne printer som den printer, der skal bruges, og klik på [Preferences] (Præferencer).
- **3.** Klik på fanen [Opsætning].
- **4.** Vælg den relevante bakke i [Kilde].
- 5. Vælg størrelsen af det originale dokument i [Papirstørrelse].
- **6.** Vælg den registrerede brugerdefinerede størrelse i [Medietype], og klik derefter på [OK].
- **7.** Klik på [Udskriv] i dialogboksen [Udskriv] for at begynde udskrivningen.

## SPECIELLE UDSKRIVNINGSFUNKTIONER

Brug af disse funktioner kræver, at der installeres en ekstra harddisk eller Compact Flash i printeren.

Detaljerede oplysninger om, hvordan du anvender disse funktioner, findes i Brugerreferencevejledning.

VIGTIGT:

Harddisken kan blive ødelagt og slette vigtige data, der er gemt på denne. Vi anbefaler, at du sikkerhedskopierer dine data.

### UDSKRIV FORTROLIGT DOKUMENT - SIKKER UDSKRIVNING

Sikker udskrivning er en funktion, som giver dig mulighed for at knytte en adgangskode til et udskriftsjob, sende det til printeren for midlertidig opbevaring, og derefter udskrive jobbet fra printerens betjeningspanel. Når udskrivningen af et job med Sikker udskrivning er afsluttet, slettes jobbet automatisk.

### **G**EMT JOB

Et gemt job er det samme som et job med sikker udskrivning, undtagen at det ikke slette fra lagringsenheden, når det er udskrevet, medmindre du specielt anmoder om dette på betjeningspanelet. Ved at gemme ofte anvendte data i printeren, kan du udskrive jobbet fra printerens betjeningspanel, uden at sende det fra computeren igen og igen.

### KORREKTURLÆSE UDSKRIFT - UDSKRIV EFTER AT HAVE KONTROLLERET UDSKRIVNINGSRESULTATET

Korrekturlæse udskrift er en funktion, der giver dig mulighed for at gemme udskrivningsdata af flere kopier på harddisken eller Compact Flash, kun udskrive det første sæt for at kontrollere udskrivningsresultatet, og hvis det er tilfredsstillende, udskrive de resterende kopier fra betjeningspanelet.

### UDSKRIVE PÅ ET BESTEMT TIDSPUNKT - TIDSPLANLAGT JOB

Funktionen til udskudt udskrivning giver dig mulighed for på forhånd at gemme data i printeren og derefter automatisk udskrive på det angivne tidspunkt.

#### DIREKTE UDSKRIVNING AF PDF-FILER

Du kan sende en PDF-fil til printeren til udskrivning uden brug af printerdriveren. Da de udskrevne data sendes direkte til printeren, er udskrivningsprocessen enklere end udskrivning med printerdriveren, og det gøres hurtigere. Måden at udskrive en PDFfil på direkte er følgende.

#### Brug af funktionen PostScript

Du kan bruge funktionen PostScript til at sende en PDF-fil til printeren direkte til udskrivning.

#### PDF-filer, som kan udskrives

PDF-filer, som kan udskrives, er dem, der er oprettet af Adobe Acrobat 4 og Adobe Acrobat 5 (undtagen en del af funktionerne, der er tilføjet af PS 1.4).

#### BEMÆRK

Du er muligvis ikke i stand til at udskrive PDF-filer direkte på printeren på grund af den måde, som de er oprettet på. Når dette sker, skal du åbne PDF-filerne og bruge printerdriveren til at udskrive dem.

#### UDSKRIVNING VIA ELEKTRONISK MAIL - E-MAIL-UDSKRIVNING

Når den ekstra harddisk eller Compact Flash er installeret, og printeren er tilsluttet et netværk, så det kan modtage e-mails via TPC/IP-kommunikation, kan e-mails sendes fra computeren til denne printer.

Udskrivning af e-mail-indhold og TIFF- eller PDF-vedhæftelser kan udføres fra denne printer.

Denne funktion skal muligvis aktiveres via websiden under Networking/Receive Settings (Indstillinger for netværk/ modtagelse).

#### STREGKODEUDSKRIVNING

Denne printer anvender standardkommandoer til PCL-skrifttypevalg til at aktivere udskrivning af algoritmegenererede stregkoder.

Fordele:

- > Stregkoder af enhver størrelse kan genereres
- > Automatisk generering af kontrolsum
- > Automatisk tilføjelse af stop- og starttegn

#### Intelligente stregkoder

Til forskel fra nogle stregkodeløsninger, som blot tilføjer skrifttyper til en pc eller printer, så udvider denne printer faktisk PCL5-sproget. Stregkodeformatering, fejlfinding og kontrolsumberegning udføres af printeren, hvilket reducerer belastningen for værten og netværket. Stregkoder kan udskrives med næsten enhver størrelse, rotation, stregbredde og -højde. Billedtekst kan integreres i stregerne eller udskrives oven over eller neden under stregerne med forskellige skrifttyper og -størrelser.

#### BEMÆRK

Se Reference Guide (Referencevejledning) for at få detaljerede oplysninger om brugen.

# ILÆGNING AF PAPIR

Placer papirbakken på en plan 1. overflade, og tag låget af (hvis det er monteret).

2. Hvis bundpladen i papirbakken er hævet, skal den skubbes ned.

- Når der lægges papir i, der er 3. længere end A4, skal du lade venstre og højre låsetap glide udad for at låse dem op.
- 4. Hold grebet til papirbakken, og træk i den del, der kan forlænges, mod fronten, indtil den er trukket helt ud.

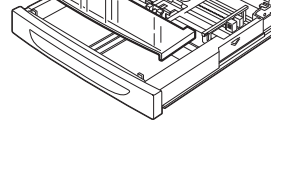

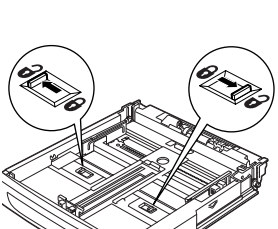

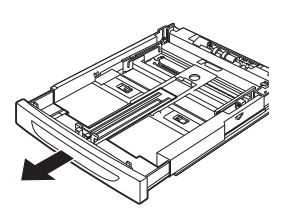

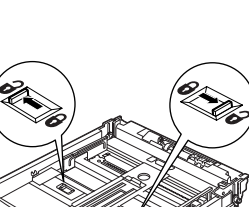

- Tryk på længdestyret, og skub det til den ønskede papirstørrelse (1). Tryk på breddestyret til højre, og skub det til den ønskede papirstørrelse (2).
- Papiret skal ilægges med den side, der skal udskrives på, opad og med alle fire hjørner rettet ind.

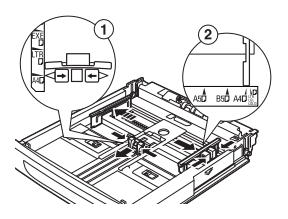

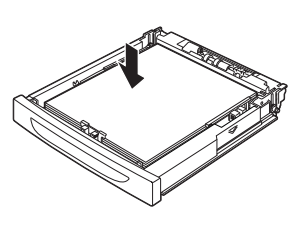

7. Luk papirbakkens låg, og skub bakken helt ind i printeren.

## **FORSIGTIG!**

Undgå at placere papir over breddestyret til højre.

Der må ikke ilægges så meget papir, at maksimumlinjen eller den maksimale kapacitet overskrides.

Sørg for, at breddestyret til højre er korrekt rettet ind efter papirets bredde. Hvis breddestyret til højre ikke er korrekt placeret, indføres papiret ikke korrekt, og der kan opstå papirstop.

Bakkens låg skal være omhyggeligt lukket. Ellers kan papiret komme til at ligge skævt.

8. Afhængigt af hvilken type og størrelse papir du har lagt i, kan det være nødvendigt at konfigurere indstillingerne på betjeningspanelet. Skift papirtype, når der ilægges papir, som ikke er standard, såsom genbrugspapir, kraftigt papir eller transparenter. Konfigurer papirstørrelsen, når der ilægges særlige papirstørrelser.

# INDSTILLINGER PÅ BETJENINGSPANELET

# OM DETTE KAPITEL

Dette kapitel introducerer betjeningspanelet og dets funktioner og viser også, hvordan du navigerer gennem betjeningspanelets menuer og undermenuer, hvilket giver dig mulighed for at få vist og ændre printerens indstillinger.

De fulde oplysninger om menusystemet fås i Reference Guide (Referencevejledning). Du kan udskrive et menukort, der viser alle aktuelle printerindstillinger, ved at trykke på knappen **Info** på betjeningspanelet.

# FUNKTIONER PÅ BETJENINGSPANELET

Betjeningspanelet er placeret foran på printeren og indeholder displayet (LCD), indikatorerne og tasterne, som giver dig mulighed for at få vist og ændre printerindstillingerne.

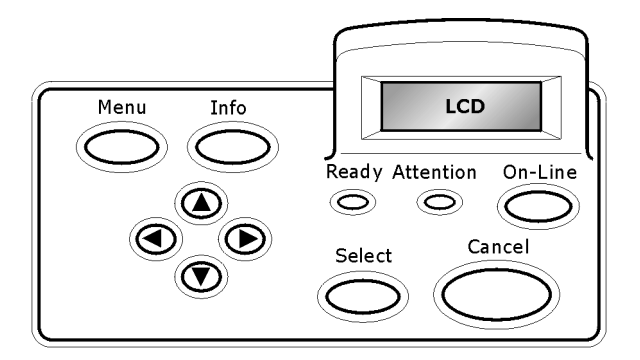

| NAVN                                     | BESKRIVELSE                                                                                                    |
|------------------------------------------|----------------------------------------------------------------------------------------------------|
| Knappen<br><menu></menu>                 | Tryk på denne for at gå til betjening af menuen. Når du<br>er i menubetjeningen vil gentagne tryk på<br>menuknappen flytte ned i menulisten. |
| Knappen <info></info>                    | Tryk på denne for at udskrive menuoversigten.<br>Menuoversigten (2 sider) udskrives med alle de<br>aktuelle printerindstillinger.            |
| Indikatoren<br><ready (klar)=""></ready> | Når denne lyser, er printeren klar til at modtage data fra computeren.                                                                       |
| LCD-display                              | Viser indstillinger, maskinens status samt meddelelser.                                                                                      |

| NAVN                                                             | BESKRIVELSE                                                                                                    |
|------------------------------------------------------------------|----------------------------------------------------------------------------------------------------|
| Indikatoren<br><attention<br>(Obs)&gt;</attention<br>            | Når denne lyser, er der en fejlfunktion i printeren.                                                                                                    |
| Knappen/<br>indikatoren<br><on-line></on-line>                   | Tryk for at angive off-line-status. Når maskinen er i<br>offline-status, kan den ikke modtage data eller<br>behandle udskrivning. Tryk igen for at afslutte offline-<br>status, og angiv online-status (hvor maskinen kan<br>modtage data fra computeren). |
| Knappen<br><cancel<br>(Annuller)&gt;</cancel<br>                 | Tryk på denne knap for at annullere en udskrift.<br>Tryk for at afslutte menutilstanden.                                                                                                    |
| Knappen<br><select (vælg)=""></select>                           | Tryk på denne for at aktivere de viste indstillinger. Når<br>du ændrer kandidatværdierne, vil tryk på knappen<br>Select (Vælg) køre den aktivitet, der vises i øjeblikket,<br>eller gemme den viste kandidat.                                              |
| < <b>▲</b> > < <b>▼</b> > < <b>∢</b> ><br>Knapperne < <b>▶</b> > | Tryk på disse knapper for at bevæge dig til den<br>relevante menu, element eller kandidatværdi på<br>displayet.                                                                                                    |

## LCD-DISPLAY

LCD-displayet viser status og fejlmeddelelser, der angiver printerens aktuelle status, og samtidig viser menuer, undermenuer og printerindstillinger, når du er i menusystemet.

## **NAVIGATION I MENUERNE PÅ BETJENINGSPANELET**

Når du trykker på knappen **Menu** på betjeningspanelet, får du adgang til printerens menusystem. På det tidspunkt vises en liste med den aktive menu på den første linje. Du kan ændre den aktive menu ved at trykke på knappen  $< \blacktriangle >$  eller  $< \bigtriangledown >$  eller ved at trykke på knappen  $< \blacktriangle >$  eller  $< \bigtriangledown >$  eller ved at trykke på knappen  $< \blacklozenge >$  eller  $< \blacklozenge >$  eller ved at trykke på knappen  $< \blacklozenge >$  eller  $< \blacklozenge >$  eller ved at trykke på knappen  $< \blacklozenge >$  eller  $< \blacklozenge >$  eller ved at trykke på knappen  $\land >$  eller  $< \blacklozenge >$  eller ved at trykke på knappen  $\land >$  eller  $< \blacklozenge >$  eller  $< \blacklozenge >$  eller ved at trykke på knappen  $\land >$  eller  $< \blacklozenge >$  eller  $< \blacklozenge >$  eller  $< \blacklozenge >$  eller  $\land >$  eller  $< \blacklozenge >$  eller  $\land >$  eller  $\land >$ 

Hvis du vil gå til en undermenu eller til de indstillinger, der er til rådighed for det valgte element, skal du trykke på knappen  $< \triangleright >$ .

Brug knapperne  $< \blacktriangle >$  og  $< \bigtriangledown >$  for at gennemløbede tilgængelige indstillinger til det aktuelt valgte element, og tryk derefter på knappen **Select (Vælg)** for at vælge den ønskede indstilling.

Tryk på knappen **Cancel (Annuller)** for at gå tilbage til et menuniveau for til sidst at afslutte menusystemet.

## ÆNDRE SPROGET FOR DISPLAYET OG RAPPORTERING

Standardsproget for displaymeddelelser og udskrevne rapporter er på engelsk. Du kan ændre disse til et andet sprog på følgende måde.

- 1. Tryk på knappen **MENU** på betjeningspanelet.
- Tryk på knappen <▼> gentagne gange for at få vist "Systemkonfigurationsmenu".
- 3. Tryk på knappen <▶> for at angive **Systemkonfigurationsmenu**".
- **4.** Tryk på knappen <▼> gentagne gange for at få vist undermenuen "**Language (Sprog)**".
- **5.** Tryk på knappen **<>>** for at få vist det aktuelle sprog.
- Tryk på knappen <▲> eller <▼> gentagne gange, indtil det ønskede sprog vises.
- Tryk på knappen Select (Vælg) for at vælge det foretrukne sprog, og tryk derefter på knappen Cancel (Annuller) for at afslutte menusystemet.

# FEJLFINDING

## NÅR DER ER PAPIRSTOP

# FORSIGTIG!

Sørg for, at der ikke er papirstumper tilbage i printeren, når du fjerner papiret. Forsøg ikke selv at fjerne papirark, der er viklet omkring varmerullen, eller papir, der er svært eller umuligt at se. Hvis du gør det, kan du komme til skade eller få forbrændinger. Sluk straks for printeren, og kontakt din forhandler eller en servicetekniker.

Følg instruktionerne på betjeningspanelet, åbn dækslet, og fjern papiret. Kontroller printeren for papirstumper, hvis papiret er revet i stykker.

## INDVENDIGT DÆKSEL A

Hvis den ekstra printerbakke er installeret, skal bakken først foldes, før dæksel A åbnes.

Åbn dæksel A, når en meddelelse om at fjerne tromle/tonerpatronen vises.

- Åbn dæksel A (1), hold tromle/tonerpatronen i grebet, og fjern papiret fra printeren (1).
- Vend rullen som vist, og fjern det papir, der sidder fast indeni (2).
- 3. Sæt tromle/ tonerpatronen og dæksel A på plads igen.

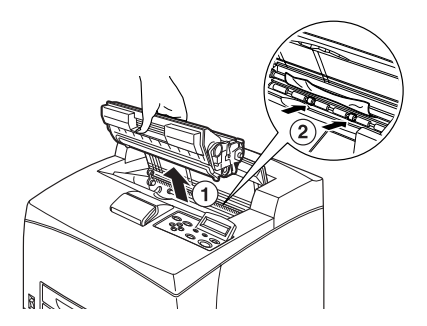

- > Når den ekstra printerbakke monteres, skal du lukke dæksel A, før bakken sættes på plads.
- > Hvis du fortsætter med at udskrive med printerbakken foldet, kan det resultere i papirstop. Bakken skal altid være åben, når printeren bruges.

### I PAPIRBAKKEN

Træk papirbakkerne ud

- 1. Træk alle papirbakker ud, og fjern krøllet papir.
- Undersøg printeren indvendigt, og fjern evt. papir, som sidder fast.

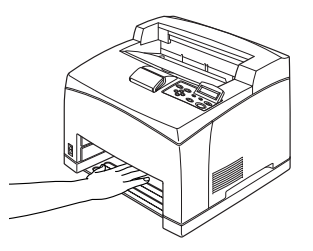

Når papiret er fjernet

- 1. Skub papirbakkerne helt ind i printeren igen.
- Åbn og luk dæksel A. Ved at gøre dette fjernes fejlmeddelelsen.

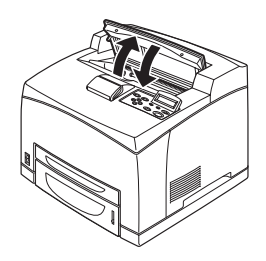

### I DÆKSEL B

Fjern den bageste bakke, når det bageste dæksel åbnes.

Løft udløseren, som vist i diagrammet, og åbn dæksel B (1). Når dæksel B er åbnet, skal du åbne dækslet til fuserenheden (2), og fjerne fastsiddende papir.

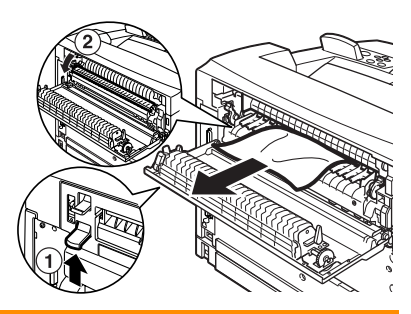

# **FORSIGTIG!**

Fuserenheden er varm. Du kan brænde dig, hvis du rører ved den direkte.

## I DÆKSEL C (DUPLEXENHED)

Fjern den bageste bakke, når det bageste dæksel åbnes.

Skub udløseren op, som vist i diagrammet, for at åbne dækslet.

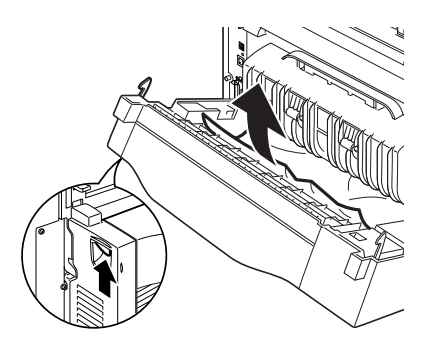

# I DÆKSEL D (FORSKYDELIGE PAPIRBAKKER)

Åbn dækslet, og fjern papiret, som vist.

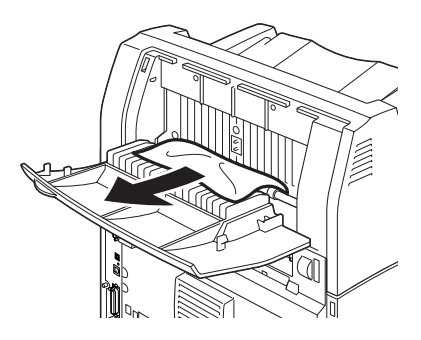

## HVIS DER OPSTÅR PROBLEMER

Før du antager problemet som et maskinnedbrud, skal du se i følgende tabel, og kontrollere printerens tilstand igen.

# ADVARSEL!

- Forsøg aldrig at åbne eller fjerne maskindæksler, der er fastgjort med skruer, medmindre denne vejledning specifikt beder dig om det. En højspændingskomponent kan forårsage elektrisk stød.
- Forsøg ikke at ændre maskinens konfiguration eller nogen af delene. En uautoriseret ændring kan forårsage røg eller brand.

- > Oplysninger om forkert udskriftsbehandling gemmes i [Error Log] (Fejllog). Når udskrivningen ikke udføres, skal du udskrive [Error Log] (Fejllog), og kontrollere udskrivningsstatus. Udskriftsdata, som ikke kan behandles korrekt, kasseres muligvis. Se Informationsmenu i Reference Guide (Referencevejledning) angående anvisninger om, hvordan [Error Log] (Fejllog) udskrives.
- > Begrænsninger af printeren og forkerte indstillinger ved printeren, computeren og serveren, der svarer til dit netværksmiljø, kan også resulterer i udskrivningsproblemer.

| SYMPTOM                | ÅRSAG/HANDLING                                                                                                    |
|------------------------|----------------------------------------------------------------------------------------------------|
| Der er ingen<br>strøm. | Er strømmen til printeren slået fra? Skub afbryderen til stillingen < > for at tænde for strømmen.                                                                               |
|                        | Er netledningen afbrudt eller ikke rigtig tilsluttet? Sluk for strømmen til printeren, og tilslut netledningen igen til stikkontakten. Tænd derefter for strømmen til printeren. |
|                        | Er netledningen tilsluttet en stikkontakt med en forkert<br>spænding? Tilslut kun printeren til en stikkontakt med en<br>passende spænding og strømstyrke.                       |

| SYMPTOM                                                                           | ÅRSAG/HANDLING                                                                                                    |
|-----------------------------------------------------------------------------------|----------------------------------------------------------------------------------------------------|
| Printeren kan<br>ikke udskrive.                                                   | Er lampen i indikatoren <ready (klar)=""> slukket? Hvis det er<br/>tilfældet er printeren off-line eller i menuindstillingstilstand.<br/>Tryk på knappen <on line=""> for at stille printeren tilbage til<br/>onlinestatus.</on></ready>                                                                                                    |
|                                                                                   | Vises en meddelelse på betjeningspanelet? Følg meddelelsen<br>for at afhjælpe problemet.<br>En liste med meddelelser og retningslinjer om, hvordan du<br>håndterer dem findes i Reference Guide<br>(Referencevejledning).                                                                                                    |
|                                                                                   | Når der anvendes et parallelkabel til tilslutning, anvender du<br>så en computer, der understøtter tovejs-kommunikation? Se<br>anvisningerne i parallelmenuen i Reference Guide<br>(Referencevejledning).                                                                                                    |
|                                                                                   | <ul> <li>Hvis printeren ikke har tilstrækkelig hukommelse, skal du<br/>bruge en af følgende metoder til at afhjælpe problemet.</li> <li>Hvis printerdriveren er indstillet til [1200dpi] på fanen<br/>[Grafik], skal den indstilles til [600dpi].</li> <li>Installér den ekstra hukommelse (tilbehør) for at øge<br/>hukommelsen.</li> <li>Reducér kompleksiteten af udskriftsjobbet.</li> <li>Se [Udskrivningsfunktion] / [Page Print Mode]<br/>(Udskrivningsfunktion til side) i onlinehjælpen til<br/>printerdriveren.</li> </ul> |
| Udskriftsjobbet<br>er sendt, men                                                  | Er interfacekablet frakoblet? Sluk for strømmen, og kontrollér tilslutningen af interfacekablet.                                                                                                    |
| indikatoren                                                                       | Er interfacet konfigureret? Kontrollér portstatus for interfacet.                                                                                                    |
| (KLAR)><br>hverken blinker<br>eller er tændt.                                     | Er computermiljøet korrekt opsat? Kontrollér computermiljøet, såsom printerdriveren.                                                                                                    |
| Lampen til<br>indikatoren<br><attention<br>(OBS)&gt; er<br/>tændt.</attention<br> | Vises der en meddelelse på betjeningspanelet? Kontrollér den<br>viste meddelelse, og afhjælp fejlen.<br>En liste med meddelelser og retningslinjer om, hvordan du<br>håndterer dem findes i Reference Guide<br>(Referencevejledning).                                                                                                    |
| Lampen til<br>indikatoren<br><attention<br>(OBS)&gt; blinker.</attention<br>      | Der er opstået en fejl, som du ikke selv kan afhjælpe.<br>Registrér den viste fejlmeddelelse eller fejlkode, sluk for<br>strømmen, træk stikket ud af væggen, og ring efter en<br>servicetekniker.                                                                                                    |

| SYMPTOM                                                                                                    | ÅRSAG/HANDLING                                                                                                    |
|----------------------------------------------------------------------------------------------------|----------------------------------------------------------------------------------------------------|
| Selvom der ikke<br>er sendt et<br>udskriftsjob,<br>vises<br>meddelelsen<br>"Udskriver" på<br>betjenings-<br>panelet (når det<br>parallelle<br>interface<br>bruges). | Har du tændt for strømmen til computeren, efter at have<br>slukket for strømmen til printeren? Ved at trykke på knappen<br><cancel (annuller)=""> annulleres udskrivningen.<br/>Kontrollér, at du tændte for strømmen til computeren, da du<br/>tændte for strømmen til printeren.</cancel>                                                                                                    |
| Dårlig<br>udskriftskvalitet.                                                                                                    | Der kan være et problem med billedet. Se afsnittet efter dette<br>"Når udskriftskvaliteten er dårlig" for at afhjælpe problemet.<br>"Når udskriftskvaliteten er dårlig" (S. 40)                                                                                                    |
| De korrekte tegn<br>udskrives ikke<br>(forkert<br>udskrivning).                                                                                                    | Printeren udskriver med ikke-standard indbyggede skrifttyper.<br>Kontrollér de skrifttyper, der anvendes i programmet.<br>Download de nødvendige skrifttyper, når du anvender<br>PostScript.                                                                                                    |
| Udskrifterne er<br>forskellige fra,<br>hvad der vises<br>på<br>skærmbilledet.                                                                                       | Har du ændret indstillingerne for TrueType-skrifttypen til<br>printerskrifttyper? Skift til udskrivning af TrueType-skrifttype<br>til [Skrifttypeerstatning] på fanen [Opsætning] for<br>printerdriveren.<br>Onlinehjælp til printerdriveren                                                                                                    |
| Lampen til<br>indikatoren<br><ready<br>(KLAR)&gt; er<br/>tændt og blinker,<br/>men der sker<br/>ingen<br/>udskrivning.</ready<br>                                   | Der er job tilbage i printeren. Annullér udskrivningen eller<br>tving resten af dataene til at blive udskrevet.<br>Tryk på knappen <on line=""> for at sætte printeren i offline-<br/>tilstand, for ved tvang at udskrive jobbet, og tryk derefter på<br/>knappen <feed (fremfør="" select="" vælg)="">. Tryk på<br/>knappen <on line=""> igen, når jobbet er udskrevet, for at få<br/>printeren tilbage til online-tilstand.<br/>Når der anvendes en parallel/USB-port, overføres data<br/>muligvis midt i et job, afhængigt af, hvor du trykker på<br/>knappen <on line="">. I dette tilfælde vil efterfølgende data,<br/>der modtages efter, at der er trykket på knappen <feed <br="">SELECT (FREMFØR/VÆLG)&gt; blive genkendt som et nyt job.<br/>Dataene udskrives, når offline-tilstanden er blevet annulleret.<br/>Desuden vil de ikke blive udskrevet korrekt.<br/>Annullere udskrivningen: "Annullere/kontrollere<br/>udskrivningen" (S. 14)</feed></on></on></feed></on> |

| SYMPTOM                                                                                 | ÅRSAG/HANDLING                                                                                                    |
|-----------------------------------------------------------------------------------------|----------------------------------------------------------------------------------------------------|
| Printeren<br>udskriver meget<br>langsomt.                                               | Modtagerbufferen er ikke tilstrækkelig. Når du udskriver<br>dokumenter med høj opløsning, reduceres<br>hukommelseskapaciteten af de elementer, der ikke anvendes.<br>Det anbefales at deaktivere de porte, der ikke anvendes, og<br>kanalisere hukommelsen til andre formål.                                                    |
|                                                                                         | Er printerdriveren sat til [1200dpi] på fanen [Grafik]? Ændring<br>af indstillingen til [600dpi] vil forkorte udskrivningstiden.<br>Angående retningslinjer, se online-hjælpen til printerdriveren.                                                                                                    |
|                                                                                         | Udskrivning med TrueType-skrifttyper får udskrivningen til at<br>vare længere. Skift udskrivningsmetode for TrueType-<br>skrifttyper i [Specify Font] (Angiv skrifttype) på fanen<br>[Detailed Settings] (Detaljerede indstillinger) til<br>printerdriveren.<br>Angående retningslinjer, se online-hjælpen til printerdriveren. |
| Den øverste del<br>af det udskrevne<br>dokument<br>mangler.<br>Teksten er<br>reduceret. | Er papirstyrret sat i de rigtige stillinger?<br>Indstil længdestyret og de højre breddestyr i de rigtige<br>stillinger.<br>Se "Ilægning af papir" på side 26.                                                                                                    |

| SYMPTOM                                                       | ÅRSAG/HANDLING                                                                                                    |
|---------------------------------------------------------------|----------------------------------------------------------------------------------------------------|
| Papiret kan ikke<br>fremføres.<br>Papirstop.<br>Flere papirer | Er papiret sat rigtigt? Ilæg papiret rigtigt. Vedrørende<br>etiketter, transparenter eller konvolutter, skal du lufte dem<br>først, så der kommer luft ind mellem hvert ark, før de<br>ilægges. |
| fremføres.                                                    | Se "Ilægning af papir" på side 26.                                                                                                    |
| Papirer<br>fremføres<br>sidelæns.                             | Er papiret fugtigt? Udskift det med papir fra en ny pakke.<br>Se "Ilægning af papir" på side 26.                                                                                                |
| Papiret er<br>krøllet.                                        | Er der anvendt den rigtige type papir? Ilæg den rigtige type<br>papir.<br>Se "Usable Paper" ("Papir, der kan bruges") i Reference Guide<br>(Referencevejledning).                               |
|                                                               | Er papirbakken sat rigtigt i? Skub papirbakken helt ind i printeren.                                                                                                    |
|                                                               | Er printeren anbragt på en jævn overflade? Placér printeren på en jævn, stabil overflade.                                                                                                    |
|                                                               | Er papirstyret sat i de rigtige stillinger? Indstil længdestyret<br>og højre breddestyr i de rigtige stillinger.<br>Se "Ilægning af papir" på side 26.                                          |
|                                                               | Har du brugt fotopapir? Rengør fremføringsrullen.<br>Se "Rengøring af papirfremføringsruller" på side 48.                                                                                       |
|                                                               | Der fremføres mere papir end 1 ark ad gangen. Luft det papir,<br>der skal lægges i. Fyld kun papir i, når papirbakken er tom.                                                                   |
| Konvolutten er<br>krøllet.                                    | Konvolutterne kan blive krøllet, afhængigt af den anvendte<br>type. Åbn dæksel B på printeren, og løft op i udløserne i<br>begge ender til fuserenheden. Krølningen kan reduceres.              |
|                                                               | Når konvolutten er udskrevet, skal du huske at sætte<br>udløserne i deres oprindelige stillinger.                                                                                               |

| SYMPTOM        | ÅRSAG/HANDLING                                                                                                    |
|----------------|----------------------------------------------------------------------------------------------------|
| Mærkelig støj. | Er printeren anbragt på en jævn overflade? Placér printeren<br>på en stabil overflade.                                                                                                    |
|                | Er dæksel A åbent? Luk dæksel A helt.                                                                                                    |
|                | Er papirbakken sat rigtigt i? Skub papirbakken helt ind i printeren.                                                                                                    |
|                | Er der fremmede genstande inden i printeren? Sluk for<br>strømmen, og fjern alle fremmede genstande inden i<br>printeren. Hvis genstanden ikke kan flyttes, medmindre<br>printeren adskilles, skal du kontakte en servicetekniker. |

# NÅR UDSKRIFTSKVALITETEN ER DÅRLIG

Når udskriftskvaliteten er dårlig, skal du vælge det symptom, der står nærmest i tabellen, for at løse problemet.

Hvis udskriftskvaliteten ikke forbedres, når du har udført den relevante handling, skal du kontakte en servicetekniker.

| SYMPTOM                                          | ÅRSAG/HANDLING                                                                                                    |
|--------------------------------------------------|----------------------------------------------------------------------------------------------------|
| Udskriften er lys.<br>(falmet, uskarp).          | Papiret er fugtigt. Udskift det med papir fra en ny pakke.<br>" Ilægning af papir" (S. 26)                                                                                  |
|                                                  | Tromle/tonerpatronen er defekt/ødelagt eller der er ikke mere<br>toner i patronen. Udskift den med en ny tromle/tonerpatron.<br>"Udskiftning af tromle/tonerpatron" (S. 43) |
|                                                  | Funktionen Tonersparer er aktiveret. Fjern markeringen fra<br>afkrydsningsboksen [Tonersparer] på fanen [Grafik] til<br>printerdrivern.<br>Onlinehjælp til printerdriveren  |
|                                                  | Udløserne på begge sider af fuserenheden er hævet. Åbn<br>dæksel B på printeren, og skub udløserne ned i begge ender<br>af fuserenheden.                                    |
|                                                  |                                                                                                    |
| Der udskrives<br>sorte pletter<br>eller striber. | Tromle/tonerpatronen er defekt eller ødelagt. Udskift den med<br>en ny tromle/tonerpatron.<br>" Udskiftning af tromle/tonerpatron" (S. 43)                                  |
| Der ses snavs<br>med jævne<br>mellemrum.         | Papirets fremføringsvej er plettet. Udskriv nogle få sider for at fjerne pletterne.                                                                                         |
|                                                  | Tromle/tonerpatronen er defekt eller ødelagt. Udskift den med<br>en ny tromle/tonerpatron.<br>Se "Udskiftning af tromle/tonerpatron" på side 43.                            |

| SYMPTOM                                                                                                    | ÅRSAG/HANDLING                                                                                                    |
|----------------------------------------------------------------------------------------------------|----------------------------------------------------------------------------------------------------|
| Der ses hvide<br>prikker i<br>områder, de er<br>udfyldt med                                                                                            | Det anvendte papir er ikke vejegnet. Ilæg den rigtige type<br>papir.<br>Se "Usable Paper" ("Papir, der kan bruges") i Reference Guide<br>(Referencevejledning).                                                                                                    |
| sort.                                                                                                    | Tromle/tonerpatronen er defekt eller ødelagt. Udskift den med<br>en ny tromle/tonerpatron.<br>Se "Udskiftning af tromle/tonerpatron" på side 43.                                                                                                    |
| Udskrevne<br>billeder<br>udtværes, når<br>de gnides med<br>fingeren.<br>Toneren er ikke<br>fikseret på<br>papiret.<br>Papiret er smurt<br>ind i toner. | Det ilagte papir i papirbakken svarer ikke til den indstillede<br>papirtype på betjeningspanelet. Indstil den relevante<br>papirtype for det papir, der lægges i papirbakken, på<br>betjeningspanelet.<br>Se "Usable Paper" ("Papir, der kan bruges") og "Setting Paper<br>Types" ("Indstilling af papirtyper") i Reference Guide<br>(Referencevejledning). |
|                                                                                                    | Papiret er fugtigt. Udskift det med papir fra en ny pakke papir.<br>Se "Ilægning af papir" på side 26.                                                                                                    |
|                                                                                                    | Det anvendte papir er ikke vejegnet. Ilæg den rigtige type<br>papir.<br>Se "Usable Paper" ("Papir, der kan bruges") i Reference Guide<br>(Referencevejledning).                                                                                                    |
| Store dele af<br>papiret<br>udskrives sort.                                                                                                    | Tromle/tonerpatronen er defekt eller ødelagt. Udskift den med<br>en ny tromle/tonerpatron.<br>Se "Udskiftning af tromle/tonerpatron" på side 43.                                                                                                    |
|                                                                                                    | Dette kan skyldes svigt af højspændingsstrøm. Kontakt en servicetekniker.                                                                                                    |
| Der udskrives<br>ingenting.                                                                                                    | Der fremføres flere ark papir samtidigt. Luft papiret godt og<br>læg det i.<br>Se "Ilægning af papir" på side 26.                                                                                                    |
|                                                                                                    | Tromle/tonerpatronen er defekt/ødelagt, eller der er ikke<br>mere toner i patronen. Udskift den med en ny tromle/<br>tonerpatron.<br>Se "Udskiftning af tromle/tonerpatron" på side 43.                                                                                                    |
| Områder med<br>manglende<br>tekst.                                                                                                    | Dette kan skyldes svigt af højspændingsstrøm. Kontakt en servicetekniker.                                                                                                    |
|                                                                                                    | Papiret er fugtigt. Udskift det med papir fra en ny pakke.<br>Se "Ilægning af papir" på side 26.                                                                                                    |
|                                                                                                    | Det anvendte papir er ikke velegnet. Ilæg den rigtige type<br>papir.<br>Se "Usable Paper" ("Papir, der kan bruges") i Reference Guide<br>(Referencevejledning).                                                                                                    |

| SYMPTOM                                                        | ÅRSAG/HANDLING                                                                                                    |
|----------------------------------------------------------------|----------------------------------------------------------------------------------------------------|
| Teksten er<br>uskarp.                                          | Det anvendte papir er ikke velegnet. Ilæg den rigtige type<br>papir.<br>Se "Usable Paper" ("Papir, der kan bruges") i Reference Guide<br>(Referencevejledning).                                                                        |
|                                                                | Papiret er fugtigt. Udskift det med papir fra en ny pakke papir.<br>Se "Ilægning af papir" på side 26.                                                                                                    |
| Der mangler<br>tegn i hele<br>papirets længde.                 | Tromle/tonerpatronen er defekt/ødelagt, eller der er ikke<br>mere toner i patronen. Udskift den med en ny tromle/<br>tonerpatron.<br>Se "Udskiftning af tromle/tonerpatron" på side 43.                                                |
| Tekst eller<br>billeder<br>udskrives<br>sidelæns.              | Papirstyret er ikke sat i de rigtige stillinger. Indstil<br>længdestyret og det højre breddestyr i de rigtige stillinger.<br>Se "Ilægning af papir" på side 26.                                                                        |
| Transparenter og<br>konvolutter<br>udskrives ikke<br>tydeligt. | Den ilagte type af transparenter eller konvolutter kan ikke<br>anvendes i denne printer. Ilæg den rigtige type papir.<br>Se "Usable Paper" ("Papir, der kan bruges") i Reference Guide<br>(Referencevejledning).                       |
|                                                                | Kontrollér, at papirtypen i printerdriveren eller på<br>betjeningspanelet er korrekt indstillet.<br>Se "Indstilling af papirtyper" i Reference Guide<br>(Referencevejledning).                                                         |
|                                                                | Funktionen Kladdetilstand er deaktiveret, og opløsningen er<br>indstillet til et lavt niveau i printerdriveren. Skift<br>indstillingerne på [Detailed Settings] (Detaljerede<br>indstillinger) eller fanen [Grafik] i printerdriveren. |

# **Netværksrelaterede problemer**

## BRUG AF TCP/IP

Når der opstår et problem i TCP/IP-miljøet, se Reference Guide (Referencevejledning).

# DAGLIG VEDLIGEHOLDELSE

# UDSKIFTNING AF TROMLE/TONERPATRON

Tromle/tonerpatronen indeholder toneren og den lysfølsomme tromle. Der vises en meddelelse på betjeningspanelet, når det er på tide at udskifte tromle/tonerpatronen. Hvis meddelelsen indikerer, at printeren fortsat er klar til at udskrive, bør du fortsat kunne udskrive ca. 200 sider, før du skal udskifte patronen, i modsat fald bør den straks udskiftes.

Antallet af sider, der kan udskrives, varierer, afhængigt af faktorer, såsom indholdet af det udskrevne, papirstørrelse, papirtype, det anvendte miljø, og hvor hyppigt strømmen til maskinen tændes og slukkes.

Hvis du fortsætter med at udskrive med en tromle/tonerpatron, hvor udskiftningen burde være sket for længe siden, kan det have indflydelse på maskinen, såsom udskrivningskvaliteten. Det anbefales at installere en ny tromle/tonerpatron.

Du kan indstille, om du vil stoppe udskrivningen, når det er tid til at udskifte tromle/tonerpatronen.

# ADVARSEL!

Udsæt aldrig tromle/tonerpatronen for åben ild. Det kan forårsage en eksplosion, og du kan blive forbrændt.

## FORSIGTIGHED VED HÅNDTERING AF TROMLE/TONERPATRONEN

Vær opmærksom på følgende, når du håndterer tromle/ tonerpatronen:

- > Udsæt den ikke for direkte sollys eller en stærk lyskilde.
- Når tromletoner/patronen skal installeres, skal det gøres på et sted, hvor der ikke er stærke lyskilder, og installationen skal helst foretages inden for 5 minutter.
- Undgå at berøre den lysfølsomme tromles overflade. Anbring ikke tromle/tonerpatronen på hovedet. Tromlen kan blive ødelagt.
- En tromleplade beskytter den lysfølsomme tromle mod lys. Undgå at åbne tromlepladen.

- > Selvom toneren ikke er skadelig ved kropskontakt, skal den øjeblikkeligt vaskes af, hvis du får pletter på hænder eller tøj.
- Det anbefales at bruge tromle/tonerpatronen inden for 1 år efter, at den er åbnet.

#### UDSKIFTNING AF TROMLE/TONERPATRONEN

1. Fjern papiroutput, og åbn dæksel A.

BEMÆRK

- > Hvis den forskydelige papirbakke er installeret (tilbehør), skal bakken først foldes, før dæksel A åbnes.
- > Undgå at berøre dele inden i printeren.
- 2. Hold tromle/tonerpatronen i grebet, og træk den langsom ud.

#### BEMÆRK

- Læg først et stykke papir på gulvet, før tromle/tonerpatronen lægges ned for at forhindre toneren i at gøre gulvet snavset.
- Tag den nye tromle/tonerpatronen ud af emballagen, og ryst den 7 til 8 gange, som vist på diagrammet.

### Vigtigt!

Hvis toneren ikke spredes jævnt ud, kan udskrivningskvaliteten blive reduceret. Der kan forekomme støj,

hvis du ikke ryster tromlen/tonerpatronen godt, eller det indvendige af patronen kan blive ødelagt under brug.

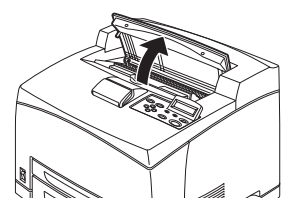

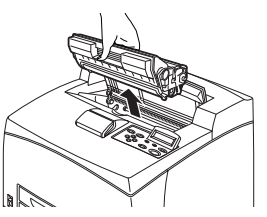

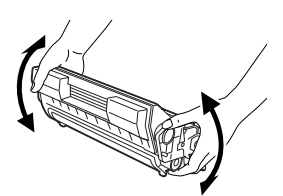

- > Undgå at berøre den lysfølsomme tromles overflade.
- 4. Placér tromle/tonerpatronen på en plan overflade, og træk forseglingen ud vandret.

Vigtigt!

- Når forseglingen trækkes ud, skal den trækkes vandret ud. Tapen knækker muligvis, hvis den trækkes skråt ud.
- > Undgå at ryste eller støde tromle/tonerpatronen, når forseglingen er blevet brudt.
- Hold tromle/tonerpatronen i grebet, og sæt den i stikket inden i printeren.

Vigtigt!

 Undgå at berøre dele inden i printeren.

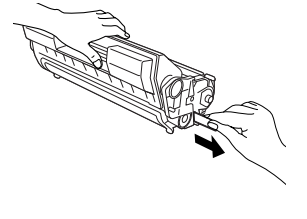

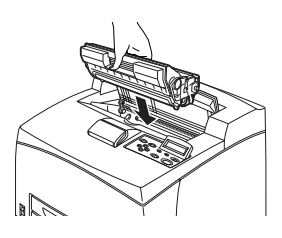

- Sørg for, at tromle/tonerpatronen sidder ordentligt fast.
- Når dæksel A er åbnet, skal du fjerne støv eller pletter inden i printeren med en tør, ren klud.
- 6. Luk dæksel A helt.

Vigtigt!

- Hvis printerbakken er foldet som i trin 1, skal dæksel A lukkes, og bakken føres tilbage til sin oprindelige stilling.
- Hvis du fortsætter med at udskrive med printerbakken foldet, kan det resultere i papirstop. Bakken skal altid være åben, når printeren bruges.

## **Rengøring af printeren**

Dette afsnit beskriver, hvordan printeren rengøres, for at holde den i god stand, og altid udskrive rene udskrifter.

# ADVARSEL!

Sørg for, at slukke for maskinen og trække stikket ud, før du begynder at rengøre, vedligeholde eller udrede fejl inden i maskinen. Hvis du begynder at foretage dig noget inden i maskinen, før den er slukket, kan du risikere at få elektrisk stød.

#### **RENGØRING AF DEN UDVENDIGE DEL**

Rengør den udvendige del af printeren ca. én gang om måneden. Tør delene af med en våd, men godt opvredet klud. Tør derefter af med en anden tør blød klud. Fugt en blød klud med lidt neutralt rengøringsmiddel til fastsiddende pletter, og tør forsigtigt pletten af.

Vigtigt!

Undgå at spraye rengøringsmiddel direkte på printeren. Flydende rengøringsmiddel kan komme ind i printeren via en åbning og forårsage problemer. Brug aldrig rengøringsmidler med undtagelse af vand og neutralt rengøringsmiddel.

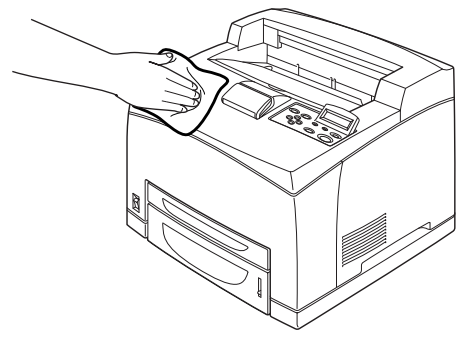

#### **Rengøring af printeren**

Efter udredning af papirstop eller udskiftning af tromle/tonerpatron, skal du kontrollere printeren inden i, før du lukket dæksel A.

# ADVARSEL!

Berør aldrig et område med en mærkat på eller i nærheden af varmerullen. Du kan blive forbrændt. Hvis der er viklet et ark papir omkring varmerullen, må du ikke forsøge at fjerne det selv, da du kan komme til skade eller få forbrændinger. Sluk straks for maskinen, og kontakt en servicetekniker.

- > Fjern eventuelle resterende stykker papir.
- > Fjern eventuelt støv eller pletter med en ren, tør klud.

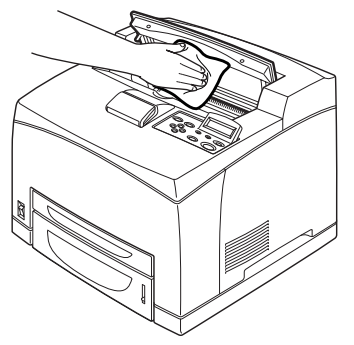

#### **R**ENGØRING AF PAPIRFREMFØRINGSRULLER

Når fremføringen ikke virker, skal du følge nedenstående procedure for at tørre fremføringsrullerne forsigtigt af med en godt opvredet klud.

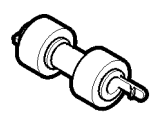

Der findes fremrøringsruller inden i denne printer (to steder, i alt fire), bakkemodul (ét sted) og papirbakke (ét sted). Følg **rengøringsproceduren** (side 49) for at rengøre fremføringsrullerne hvert sted.

## Inden i maskinen (to steder)

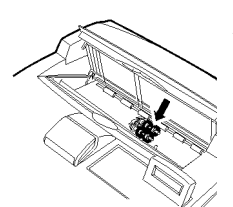

Åben dæksel A, og rengør fremføringsrullen, når du har fjernet tromle/tonerpatronen.

## Bakkemodul (ét sted)

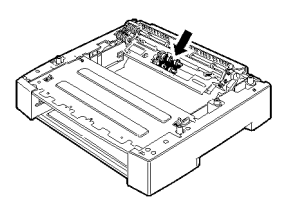

Selv uden at tage bakkemodulet ud kan du rengøre fremføringsrullen efter at have trukket papirbakken ud.

Papirbakke (ét sted)

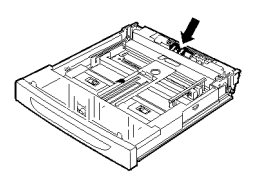

Træk papirbakken ud, og rengør fremføringsrullen.

#### Rengøringsprocedure

Den følgende procedure beskriver rengøring af fremføringsrullesættet i papirbakken. Følg også denne procedure ved rengøring af fremføringsrullerne inden i printeren og bakkemodulet.

#### BEMÆRK

- > Fremføringsrullen er en almindelig reservedel.
- 1. Træk papirbakken ud af printeren.

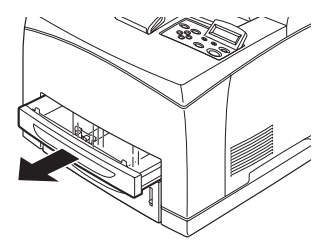

- Tryk den tilbagetrukne del (se diagrammet til højre) ned (1), udvid tappen på fremføringsrullen for at løsne den (2), og fjern langsomt fremføringsrullen fra akslen til papirbakken (3).
- **3.** Tør gummidelene af med en våd, men godt opvredet klud.

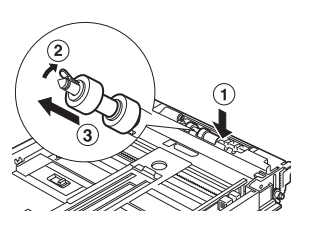

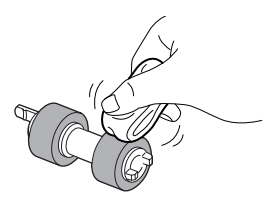

 Drej den korte tap på fremføringsrullen til højre, og skub den langsomt ind på akslen til papirbakken.

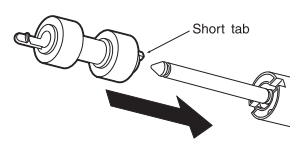

Ret åbningen i fremføringsrullen ind efter den i akslen, og skub fremføringsrullen helt ind, så den korte tap passer i åbningen i akslen.

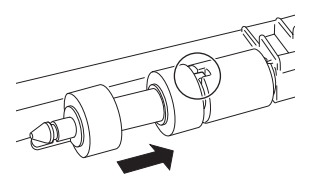

**5.** Skub papirbakken helt ind i printeren.

# **FLYTNING AF PRINTEREN**

Udfør følgende procedure ved flytning af printeren.

|   | ADVARSEL!                                                                                                    |
|---|----------------------------------------------------------------------------------------------------|
| > | Uden ekstra udstyr, papirbakker, forbrugsstoffer<br>og papir vejer maskinen 18,8 kg. Når udstyret<br>skal flyttes, skal der være to eller flere personer<br>til at bære det.                                                                                                    |
| > | Hvis der er installeret en duplexenhed (ekstra)<br>eller en A4 universalbakke (ekstra), skal den<br>fjernes, før printeren flyttes. Hvis disse ikke er<br>fastgjort sikkert til printeren, kan de falde på<br>gulvet og forårsage personskade.                                   |
| > | Sørg for at holde øje med de følgende punkter,<br>når maskinen løftes, da den i modsat kan falde<br>ned og forårsage personskade.                                                                                                    |
|   | • 2 personer, den ene med ansigtet mod fronten<br>af maskinen (kontrolpanelet) og den anden<br>med ansigtet mod bagsiden, skal tage godt fat i<br>de forsænkede områder i bunden på begge<br>sider af maskinen. Forsøg aldrig at løfte<br>maskinen ved at tage fat andre steder. |
|   | • Bøj knæene for at undgå eventuelle rygskader.                                                                                                    |

# FORSIGTIG!

Vip ikek maskinen mere end 10 grader.

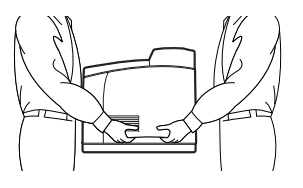

#### Korrekt flytningsprocedure

Udfør følgende procedure ved flytning af printeren.

- **1.** Tryk afbryderen på printeren til stillingen <0> for at afbryde for strømmen.
- 2. Fjern alle ledninger, såsom netledningen og interfacekablerne.
- **3.** Fjern eventuelt papir i den midterste udbakke, og sæt papirstopperen i dens oprindelige stilling, hvis den er hævet.
- Træk papirbakken ud af printeren, og fjern eventuelt papir i bakken.
   Hold papiret indpakket og på afstand af fugtighed og snavs.
- **5.** Skub papirbakken helt ind i printeren.
- 6. Åbn dæksel A, men undgå at berøre dele inden i printeren.
- **7.** Hold tromle/tonerpatronen i grebet, og træk den langsomt ud.

# FORSIGTIG!

Fjern om nødvendigt tromle/tonerpatronen. Hvis du flytter printeren med tromlen/tonerpatronen isat, kan der spildes tonen inden i maskinen.

Undgå at ryste tromle/tonerpatronen, når den er fjernet fra printeren. Der spildes toner.

Læg den udtagne tromle/tonerpatron tilbage i den oprindelige aluminiumspose, eller vikl den ind i et stykke stof for at forhindre, at den udsættes for lys.

- **8.** Luk dæksel A omhyggeligt.
- **9.** Løft printeren, og fjern den forsigtigt. Hvis printeren skal flyttes over en større afstand, skal den pakkes ned i en kasse.

# INDEKS

# A

| A4 universalbakke       | . 9 |
|-------------------------|-----|
| afbryderknap            | . 7 |
| annullere udskrivningen | 14  |
| Indikatoren < ATTENTION |     |
| (OBS)>10,               | 29  |
|                         |     |

# В

| bagerste udbakke    | . 8 |
|---------------------|-----|
| betjeningspanel7, 1 | 10  |

# С

| Knappen <cancel< th=""><th></th><th></th></cancel<> |     |    |
|-----------------------------------------------------|-----|----|
| (ANNULLER)>10,                                      | 14, | 29 |

# D

| dæksel A                           | . 9 |
|------------------------------------|-----|
| dæksel B                           | . 9 |
| dæksel C                           | . 8 |
| dæksel D                           | . 8 |
| dårlig udskriftskvalitet           | 40  |
| der mangler tegn i hele papirets   |     |
| længde                             | 42  |
| der ses hvide prikker i områder, o | le  |
| er udfyldt med sort                | 41  |
| der ses snavs med iævne            | . – |
| mellemrum                          | 40  |
| der udskrives ingenting            | 41  |
| der udskrives sorte pletter eller  |     |
| striber                            | 40  |
| områder med manglende              |     |
| tekst                              | 41  |
| store dele af papiret udskrives    |     |
| sort                               | 41  |
| tekst eller billeder udskrives     |     |
| sidelæns                           | 42  |
| teksten er uskarp                  | 42  |
| transparent/postkort/konvolut      |     |
| udskrives ikke tydeligt            | 42  |
| udskrevne billeder udtværes, når o | de  |
| gnides med fingeren/toneren er     |     |
| ikke fikseret på papiret           | 41  |
| udskriften er lys (falmet,         |     |
| uskarp)                            | 40  |
| direkte udskrive PDF-filer         | 24  |
| duplexenhed                        | . 8 |

# Ε

| E-mail-udskrivning               | 24 |
|----------------------------------|----|
| energisparer                     | 13 |
| Knappen/indikatoren < POWER SAVE |    |
| (ENERGISPARER)>10,               | 29 |

# F

| Fanen [Indstillinger]                                          | 15     |
|----------------------------------------------------------------|--------|
| Knappen <feed (indfø<="" select="" td=""><td>RING/</td></feed> | RING/  |
| VÆLG)>                                                         | 10, 28 |
| fejlfinding                                                    | 28, 31 |
| flytte printeren                                               | 51     |
| forskydelig papirbakke                                         | 8      |
| fremtvunget udskrivning                                        | 36     |
| fuserenhed                                                     | 9      |
|                                                                |        |

## Н

| hvis der opstår problemer34                    |
|------------------------------------------------|
| de korrekte tegn udskrives ikke                |
| (forkert udskrivning)                          |
| den øverste del af dokumentet                  |
| mangler/teksten reduceret37                    |
| der er ingen strøm                             |
| konvolutten er krøllet                         |
| lampen til indikatoren <fejl></fejl>           |
| blinker35                                      |
| lampen til indikatoren <fejl> er</fejl>        |
| tændt35                                        |
| lampen til indikatoren <ready< td=""></ready<> |
| (KLAR)> hverken blinker eller er               |
| tændt35                                        |
| lampen til indikatoren <ready< td=""></ready<> |
| (KLAR)> er tændt og blinker36                  |
| mærkelig støj39                                |
| netværksrelaterede                             |
| problemer42                                    |
| papiret kan ikke fremføres/                    |
| papirstop/flere papirer fremføres/             |
| papiret fremføres sidelæns/papiret             |
| er krøllet                                     |
| printeren kan ikke udskrive35                  |
| udskrifterne er forskellige fra, hvad          |
| der vises på skærmbilledet36                   |
| udskrivning tager lang tid37                   |

# I

| ilægge papir              |    |
|---------------------------|----|
| ilægge konvolut           | 17 |
| ilægge transparenter      | 19 |
| indstille brugerdefineret |    |
| papirstørrelse            | 21 |
|                           |    |

## Κ

| konnfigurere ekstra tilbehør | .15 |
|------------------------------|-----|
| Korrekturlæse udskrift       | .23 |

# L

| lang størrelse |     | .20 |
|----------------|-----|-----|
| LCD-display    | 10, | 28  |

# Μ

| Knappen <menu></menu> | <br>1 | 0, | 2 | 28 |
|-----------------------|-------|----|---|----|
| midterste udbakke     | <br>  |    |   | 7  |

# Ν

| nar der er papirstop 3 | . 31 | 3. |
|------------------------|------|----|
|------------------------|------|----|

# 0

Knappen <ON LINE> ..... 10, 29

# Ρ

| Papirbakker               |
|---------------------------|
| bakke 1 7                 |
| bakke 2 7                 |
| midterste udbakke7        |
| papirmåler7               |
| papirtransportafdeling 32 |
| pileknapper               |
| , ,                       |

# R

| Indikatoren < READY            |    |
|--------------------------------|----|
| (KLAR)>10,                     | 28 |
| rengøre papirfremføringsruller | 48 |
| rengøring af printeren         | 46 |

# S

| Sikker udskrivning   | 23 |
|----------------------|----|
| slukke for strømmen  | 12 |
| Stregkodeudscrivning | 25 |

# Т

| tænde for strømmen   | 12  |
|----------------------|-----|
| transportrullepatron | . 9 |
| tromle/tonerpatron   | . 9 |

## U

| udløser til bagerste udbakke            | ) |
|-----------------------------------------|---|
| tonerpatronen                           | ; |
| udskrive                                |   |
| direkte udskrive PDF-filer 24           | ŀ |
| E-mail-udskrivning 24                   | ŀ |
| Korrekturlæse udskrift 23               | ; |
| Sikker udskrivning 23                   | ; |
| stregkodeudscrivning 25                 | , |
| udskrive fra computeren 16              | ) |
| udskrive på brugerdefineret papir/      |   |
| langt papir 20                          | ) |
| udskrive på konvolut 17                 | ' |
| udskrive på transparenter 19            | ) |
| Udskudt udskrivning 23                  | 5 |
| udskrive efter at have kontrolleret     |   |
| resultat - prøveudskrift 23             | ; |
| udskrive fortroligt dokument 23         | 5 |
| udskrive på brugerdefineret papir/langt |   |
| papir 20                                | ) |

| 23 |
|----|
| 17 |
| 19 |
| 24 |
| 23 |
|    |

# **OKI-KONTAKTOPLYSNINGER**

#### **OKI Printing Solutions**

Herstedøstervej 27 2620 Albertslund Danmark

Adm.: +45 43 66 65 00 Hotline: +45 43 66 65 40 Salg: +45 43 66 65 30 Fax: +45 43 66 65 90 Website: www.oki.dk

| OKI EUROPE LIMITED           |  |  |  |  |  |  |  |  |  |  |  |  |
|------------------------------|--|--|--|--|--|--|--|--|--|--|--|--|
| Blays House                  |  |  |  |  |  |  |  |  |  |  |  |  |
| Wick Road                    |  |  |  |  |  |  |  |  |  |  |  |  |
| Egham, Surrey TW20 0HJ       |  |  |  |  |  |  |  |  |  |  |  |  |
| United Kingdom               |  |  |  |  |  |  |  |  |  |  |  |  |
|                              |  |  |  |  |  |  |  |  |  |  |  |  |
| Tel: +44 (0) 208 219 2190    |  |  |  |  |  |  |  |  |  |  |  |  |
| WWW.OKIPRINTINGSOLUTIONS.COM |  |  |  |  |  |  |  |  |  |  |  |  |
|                              |  |  |  |  |  |  |  |  |  |  |  |  |
|                              |  |  |  |  |  |  |  |  |  |  |  |  |
|                              |  |  |  |  |  |  |  |  |  |  |  |  |
|                              |  |  |  |  |  |  |  |  |  |  |  |  |
|                              |  |  |  |  |  |  |  |  |  |  |  |  |